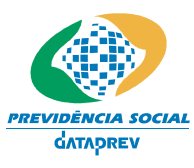

A SOCIAL Sistema de Autorização de Acesso – SAA Guia de Utilização do SAA para Usuário Final

# SISTEMA DE AUTORIZAÇÃO DE ACESSO - SAA

GUIA DE UTILIZAÇÃO DO SAA PARA USUÁRIO FINAL

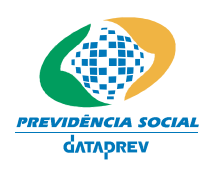

Sistema de Autorização de Acesso – SAA Guia de Utilização do SAA para Usuário Final

# ÍNDICE

| Objetivo                         | 3  |
|----------------------------------|----|
| Audiência                        | 3  |
| Login                            | 4  |
| Alterar Senha Inicial            | 7  |
| Termo de Responsabilidade        | 9  |
| Cadastrar Perguntas e Respostas  | 11 |
| Informações Adicionais           | 13 |
| Indisponibilizar-se como Usuário | 14 |

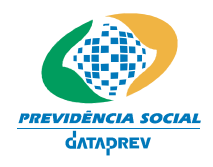

Sistema de Autorização de Acesso – SAA Guia de Utilização do SAA para Usuário Final

## Objetivo

O objetivo deste Guia é operacionalizar o uso do SAA para os usuários finais das aplicações integradas a ele.

## Audiência

Este Guia é destinado a todos os usuários que acessem aplicações que utilizem o SAA, para a autenticação e autorização dos mesmos.

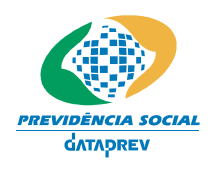

### Sistema de Autorização de Acesso – SAA Guia de Utilização do SAA para Usuário Final

## Login

Utilize esta tela para executar as seguintes funcionalidades:

• Realizar o acesso ao Sistema.

Esta Tela poderá ser acessada das formas descritas a seguir:

• Ao clicar no link de entrada da aplicação que o usuário deseja utilizar.

## Layout da Telas

### 1) Login

| Previdência Social                                                                       |  |
|------------------------------------------------------------------------------------------|--|
| Informe seu Identificador e Senha para efetuar o seu login                               |  |
| NIT / PIS / PASEP                                                                        |  |
| OK Cancelar                                                                              |  |
| Esqueceu sua senha ? Informe seu NIT/ PIS / PASEP (somente números)<br>Enviar            |  |
| O uso não autorizado deste site é proibido e pode resultar em processo civil e criminal. |  |
| Copyright © 2003 - Ministério da Previdência Social - Intraprev                          |  |

## Informações Genéricas

Esta tela permite o acesso do usuário ao sistema ou a reinicialização automática da senha.

| САМРО         | TIPO         | PREECHIMENTO | TAMANHO      | DESCRIÇÃO                                                                                                    |
|---------------|--------------|--------------|--------------|----------------------------------------------------------------------------------------------------|
| NIT/PIS/PASEP | Numérico     | obrigatório  | 11           | - Identifica o usúario do sistema: informar o número do NIT/PIS/PASEP(PIS/PASEP).                                                    |
| Senha         | Alfanumérico | Obrigatório  | Entre 8 e 12 | <ul> <li>Senha do usuário: deverá ser composta por<br/>números ou letras alternadas ou não,<br/>maiúsculas ou minúsculas.</li> </ul> |

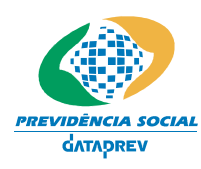

### Sistema de Autorização de Acesso – SAA Guia de Utilização do SAA para Usuário Final

|                                                        |          |       |      | - Não pode ser igual ao NIT/PIS/PASEP;                                                                                                    |
|--------------------------------------------------------|----------|-------|------|----------------------------------------------------------------------------------------------------|
|                                                        |          |       |      | <ul> <li>Não pode ser igual às 10 (dez) últimas<br/>senhas anteriormente utilizadas.</li> </ul>                                                                                                    |
| Botão LOGIN                                            | *****    | ***** | **** | - Aciona o pedido de entrada ao sistema.                                                                                                    |
| Botão CANCELAR                                         | *****    | ***** | **** | - Cancela o acesso, retorna à tela.                                                                                                    |
| Esqueceu sua<br>Senha? Informe<br>seu<br>NIT/PIS/PASEP | Numérico | ***** | 11   | <ul> <li>Permite ao usuário reinicializar sua senha, no caso de esquecimento ou bloqueio por 3 tentativas de acesso inválido.</li> <li>Obs.: Esta funcionalidade somente poderá ser utilizada, caso o usuário já tenha cadastrado as perguntas e respostas.</li> </ul> |

## 2) Esqueceu sua senha? Informe seu NIT/PIS/PASEP (Reinicialização de Senha)

| Previdência Social                            |                             |
|-----------------------------------------------|-----------------------------|
| APP_REINI_SENHA   Desenvolvimento-Homologação |                             |
| 2                                             | USUÁRIO :10665009973        |
| PERGUNTA                                      | PERGUNTA 1 ?                |
| RESPOSTA                                      |                             |
|                                               |                             |
| PERGUNTA                                      | PERGUNTA 2 ?                |
| RESPOSTA                                      |                             |
|                                               |                             |
| PERGUNTA                                      | PERGUNTA 3 ?                |
| RESPOSTA                                      |                             |
|                                               |                             |
|                                               |                             |
| CON                                           | IFIRMAR LIMPAR VOLTAR       |
| Copyright @ 2003 - Ministério da Prev         | vidência Social - Intraprev |

| САМРО              | TIPO         | PREECHIMENTO    | TAMANHO | DESCRIÇÃO                                                                                                    |  |
|--------------------|--------------|-----------------|---------|----------------------------------------------------------------------------------------------------|--|
| Usuário            | Numérico     | Auto preenchido | 11      | - Identifica o usuário do sistema.                                                                                                    |  |
| Perguntas          | Alfanumérico | Auto preenchido | ****    | <ul> <li>Apresenta as perguntas previamente cadastradas pel<br/>usuário.</li> </ul>                                                         |  |
| Respostas          | Alfanumérico | Obrigatório     | *****   | <ul> <li>Todas as perguntas deverão ser respondidas<br/>corretamente para que o sistema autorize a<br/>reinicialização da senha.</li> </ul> |  |
| Botão<br>CONFIRMAR | *****        | *****           | ****    | - Caso o usuário tenha respondido todas as perguntas<br>corretamente, será gerada uma nova senha e                                          |  |

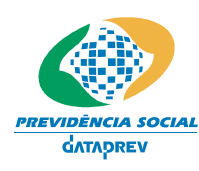

### Sistema de Autorização de Acesso – SAA Guia de Utilização do SAA para Usuário Final

|                 |      |       |      | encaminhada automaticamente via e-mail.                        |
|-----------------|------|-------|------|----------------------------------------------------------------|
| Botão LIMPAR    | **** | ***** | **** | <ul> <li>Apaga as respostas digitadas pelo usuário.</li> </ul> |
| Botão<br>VOLTAR | **** | ****  | **** | - Volta à tela inicial.                                        |

### Passo a Passo:

- O Usuário informa seu NIT/PIS/PASEP e a senha.
- A tela valida se o usuário existe e se a senha está correta.
- Se o usuário estiver se conectando pela primeira vez ao sistema via SAA, a tela de login redirecionará para a Tela de alteração da senha inicial.
- Se o usuário já acessa o sistema, e necessita reinicializar a senha, o link "Esqueceu Senha?" redirecionará para uma Tela de Perguntas e Respostas, desde que as mesmas já tenham sido cadastradas anteriormente.
- O usuário poderá reinicializar sua senha até 3 vezes num intervalo de 180 dias. Caso exceda esse número, deverá solicitar ao Gestor Cadastrador que concedeu autorização que reinicialize sua senha.

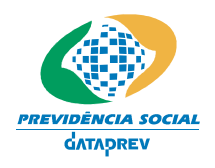

Sistema de Autorização de Acesso – SAA Guia de Utilização do SAA para Usuário Final

## **Alterar Senha Inicial**

Utilize esta tela para executar as seguintes funcionalidades:

• Alteração da Senha Inicial do usuário.

Esta Tela será acessada da forma descrita a seguir:

• Através da tela de login, apenas no primeiro acesso do usuário, o sistema redirecionará automaticamente para a Tela de Alteração da Senha Inicial.

### Layout da Tela

|   | Previdência Social                                                   |  |
|---|----------------------------------------------------------------------|--|
| 3 |                                                                      |  |
|   | SENHA EXPIRADA. TROQUE-A PARA ACESSAR OS SISTEMAS!                   |  |
|   | A SENHA DEVE TER NO MÍNIMO 8 E NO MÁXIMO 12 CARACTERES ALFANUMÉRICOS |  |
|   | NOVA SENHA:                                                          |  |
|   | OK Cancelar                                                          |  |
|   |                                                                      |  |

Copyright @ 2003 - Ministério da Previdência Social - Intraprev

| САМРО           | ΤΙΡΟ         | PREECHIMENTO   | TAMANHO      | DESCRIÇÃO                                                                                                    |
|-----------------|--------------|----------------|--------------|----------------------------------------------------------------------------------------------------|
| Nova senha      | Alfanumérico | Obrigatório    | Entre 8 e 12 | <ul> <li>Senha do usuário:<br/>deverá ser composta por<br/>números ou letras<br/>alternadas ou não,<br/>maiúsculas ou minúsculas.</li> <li>Não pode ser igual ao<br/>código do Usuário.</li> <li>Não pode ser igual às<br/>10(dez) últimas senhas<br/>anteriormente utilizadas.</li> </ul> |
| Confirmar Senha | Numérico     | autopreenchido | 11           | - Repetir a nova senha<br>informada.                                                                                                    |
| Botão OK        | *****        | *****          | ****         | - Confirma a alteração de<br>senha e direciona para o<br>Termo de<br>Responsabilidade.                                                                                                    |
| Botão CANCELAR  | ****         | ****           | ****         | - Cancela a operação.                                                                                                    |

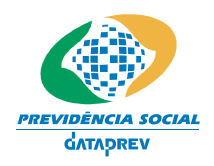

Sistema de Autorização de Acesso – SAA Guia de Utilização do SAA para Usuário Final

### Passo a Passo

• A senha do usuário não pode ter tamanho menor que 8 e maior que 12, não pode ser igual às dez senhas anteriormente utilizadas e não pode ser igual ao NIT/PIS/PASEP do usuário.

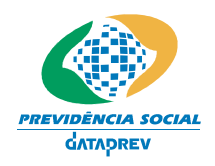

Sistema de Autorização de Acesso – SAA Guia de Utilização do SAA para Usuário Final

## Termo de Responsabilidade

Utilize esta tela para executar as seguintes funcionalidades:

 Aceitar o Termo de Responsabilidade, conforme determinado na Portaria Ministerial nº 862, de 23 de março de 2001.

Esta Tela será acessada da forma descrita a seguir:

 Na tela de login do usuário, através do botão OK, apenas no primeiro acesso do usuário ao sistema.

### Layout da Tela

|   | Previdência Social                                                                                                    |  |
|---|----------------------------------------------------------------------------------------------------|--|
| 3 | PORTARIA MPS Nº 862, DE 23 DE MARÇO DE 2001<br>ANEXO<br>TERMO DE RESPONSABILIDADE USUÁRIO INTERNO                                                                                                    |  |
|   | HIERÁRQUICO;<br>C) NÃO REVELAR, FORA DO ÂMBITO PROFISSIONAL, FATO OU INFORMAÇÃO DE<br>QUALQUER NATUREZA DE QUE TENHA CONHECIMENTO POR FORÇA DE MINHAS<br>ATRIBUIÇÕES, SALVO EM DECORRÊNCIA DE DECISÃO COMPETENTE NA ESFERA LEGAL OU<br>JUDICIAL, BEM COMO DE AUTORIDADE SUPERIOR;<br>D) MANTER À ABSOLUTA CAUTELA QUANDO DA EXIBIÇÃO DE DADOS EM TELA,<br>IMPRESSORA OU, AINDA, NA GRAVAÇÃO EM MEIOS ELETRÔNICOS, A FIM DE EVITAR QUE<br>DELES VENHAM A TOMAR CIÊNCIA PESSOAS NÃO AUTORIZADAS;<br>E) NÃO ME AUSENTAR DO TERMINAL SEM ENCERRAR À SESSÃO DE USO DO SISTEMA,<br>GARANTINDO ASSIM À IMPOSSIBILIDADE DE ACESSO INDEVIDO POR PESSOAS NÃO<br>AUTORIZADAS; E<br>F) RESPONDER, EM TODAS AS INSTÂNCIAS, PELAS CONSEQÜÊNCIAS DAS AÇÕES OU<br>OMISSÕES DE MINHA PARTE QUE POSSAM POR EM RISCO OU COMPROMETER À<br>EXCLUSIVIDADE DE CONHECIMENTO DA MINHA SENHA OU DAS TRANSAÇÕES AS QUAIS<br>ESTEJA HABILITADO. |  |

Aceitar Imprimir Cancelar

Informações Genéricas

3 2003 - Ministério da Pre

Esta tela permite que o usuário Aceite e Imprima o Termo de Responsabilidade para assinatura e posterior encaminhamento à área de RH.

Obs.: Conforme legislação vigente, a EFPC ficará responsável pela guarda do Termo de Responsabilidade, podendo a SPC solicitar para averiguação a qualquer tempo.

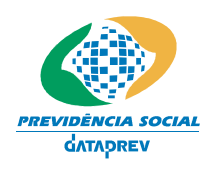

### Sistema de Autorização de Acesso – SAA Guia de Utilização do SAA para Usuário Final

### Passo a Passo

- Informações apresentadas:
  - ◊ Termo de Responsabilidade
  - ♦ Imprimir
  - ◊ Cancelar
- O usuário lê o Termo de Responsabilidade.
- Caso o usuário concorde deve Aceitar. O sistema redirecionará o usuário para a tela de cadastramento das perguntas e respostas a serem utilizadas, em caso de reinicialização de senha.

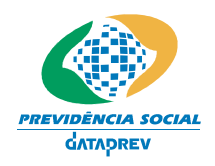

Sistema de Autorização de Acesso – SAA Guia de Utilização do SAA para Usuário Final

## **Cadastrar Perguntas e Respostas**

Utilize esta tela para executar as seguintes funcionalidades:

• Cadastro de Perguntas e Respostas do usuário.

Esta Tela será acessada da forma descrita a seguir:

 Através do Login, apenas no primeiro acesso do usuário, após o aceite do Termo de Responsabilidade.

## Layout da Tela

|                                                                                             | Previdência Social                                                                                                    |                                                                                                    |
|---------------------------------------------------------------------------------------------|----------------------------------------------------------------------------------------------------|----------------------------------------------------------------------------------------------------|
|                                                                                             |                                                                                                    |                                                                                                    |
| 3                                                                                           |                                                                                                    |                                                                                                    |
|                                                                                             | USUÁRIO :106                                                                                                    | 55009973                                                                                                    |
| AS PERGUNTAS E F<br>REINICIALIZAÇÕE<br>DICAS: EVITE FOR<br>O TAMANHO MÍNII<br>ALFANUMÉRICOS | ESPOSTAS NÃO ESTÃO CADASTRADAS. CADASTRE-AS (<br>S DE SENHA.<br>MULAR QUESTÕES BASEADAS EM CPF, RG, ENDEREÇO (<br>10 PARA AS PERGUNTAS E RESPOSTAS SÃO 5 CARACTE | AGORA , POIS ISTO É NECESSÁRIO PARA VOCÊ FAZER AS FUTURAS<br>INDE MORA, NOME DE FAMILIARES PRÓXIMOS.<br>RES ALFANUMÉRICOS E O MÁXIMO SÃO 60 CARACTERES |
|                                                                                             | QUANTIDADE DE CARAC                                                                                                    | TERES: resposta2:0                                                                                                    |
|                                                                                             | PERGUNTA 1 :                                                                                                    |                                                                                                    |
|                                                                                             | RESPOSTA 1:                                                                                                    |                                                                                                    |
|                                                                                             | PERGUNTA 2 :                                                                                                    |                                                                                                    |
|                                                                                             | RESPOSTA 2:                                                                                                    |                                                                                                    |
|                                                                                             | PERGUNTA 3 :                                                                                                    |                                                                                                    |
|                                                                                             | RESPOSTA 3:                                                                                                    |                                                                                                    |
|                                                                                             | Confirmar Limps                                                                                                    | r Cancelar                                                                                                    |

| САМРО                    | ΤΙΡΟ         | PREECHIMENTO   | TAMANHO | DESCRIÇÃO                                                                                                    |
|--------------------------|--------------|----------------|---------|----------------------------------------------------------------------------------------------------|
| Usuário                  | Numérico     | Autopreenchido | 11      | <ul> <li>Identifica o usuário que<br/>está se logando ao<br/>sistema.</li> </ul>                                                                                                    |
| Quantidade de caracteres | Contador     | Autopreenchido | 1 a 60  | <ul> <li>Apresenta a quantidade<br/>de caracteres no momento<br/>da digitação de cada<br/>pergunta e resposta.</li> </ul>                                                                                             |
| Perguntas                | Alfanumérico | Obrigatório    | 5 a 60  | <ul> <li>Cadastro de perguntas<br/>significativas para o<br/>usuário, que serão<br/>posteriormente utilizadas<br/>na identificação do usuário,<br/>no caso da necessidade<br/>de reinicialização de senha.</li> </ul> |

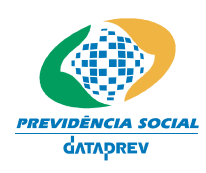

## Sistema de Autorização de Acesso – SAA Guia de Utilização do SAA para Usuário Final

| САМРО           | TIPO         | PREECHIMENTO | TAMANHO | DESCRIÇÃO                                                                           |
|-----------------|--------------|--------------|---------|-------------------------------------------------------------------------------------|
|                 |              |              |         | <ul> <li>As perguntas não poderão<br/>ser iguais à senha do<br/>usuário.</li> </ul> |
| Respostas       | Alfanumérico | Obrigatório  | 5 a 60  | <ul> <li>Cadastro das respostas<br/>às perguntas efetuadas<br/>acima.</li> </ul>    |
|                 |              |              |         | - As respostas não poderão<br>ser iguais à senha do<br>usuário.                     |
| Botão CONFIRMAR | ****         | ****         | ****    | - Confirma o cadastro das perguntas/respostas.                                      |
| Botão LIMPAR    | ****         | *****        | ****    | - Apaga as informações<br>preenchidas.                                              |
| Botão VOLTAR    | ****         | *****        | ****    | - Volta à tela anterior.                                                            |

## Passo a passo

SAA

- A pergunta não pode ser igual à nova senha.
- As perguntas e respostas serão apresentadas em ordem seqüencial de cadastramento.

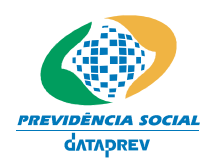

Sistema de Autorização de Acesso – SAA Guia de Utilização do SAA para Usuário Final

## Informações Adicionais:

Para consultar seus dados como usuário do SAA, Atualizar Perguntas e Respostas, Alterar Senha, consultar sistemas e perfis que o usuário possui autorização, reimprimir o Termo de Responsabilidade e se Indisponibilizar para acesso aos sistemas, o usuário deverá acessar diretamente o sistema SAA.

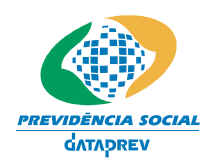

Sistema de Autorização de Acesso – SAA Guia de Utilização do SAA para Usuário Final

## Indisponibilizar-se como Usuário

Utilize esta tela para executar as seguintes funcionalidades:

• Incluir o período e o motivo pelo qual o usuário estará indisponível para acessar qualquer sistema.

Esta Tela poderá ser acessada da forma descrita a seguir:

• Através do menu localizado na lateral esquerda da Tela quando o usuário clicar no link do Usuários => Indisponibilizar Usuário.

## Layout da Tela

| $\Leftarrow \star \Rightarrow \star \bigotimes$                         | 0 6 Q x 9 3 4 4 4                       | ) 🖸 - 🗏 🙎                       |                 | 19 - 8 ×            |
|-------------------------------------------------------------------------|-----------------------------------------|---------------------------------|-----------------|---------------------|
|                                                                         | Previdência Social                      |                                 |                 |                     |
| SAA - Sistema de                                                        | e Autorização de Acesso   Desenvo       | olvimento                       | JANAINA BARCELO | S, bem-vindo ao SAA |
| Acesso                                                                  |                                         |                                 |                 |                     |
| Gestão                                                                  | Indisponibilização do Usuário           |                                 |                 | Ajuda               |
| Relatórios                                                              |                                         |                                 |                 |                     |
| Jsuários                                                                | Nit:<br>Nome:<br>Motivo do Afastamento: | 17035400727<br>JANAINA BARCELOS |                 |                     |
|                                                                         | Data início:                            | 02/12/2004 (dd/mm/aaaa)         |                 |                     |
| Sair                                                                    | Data fim:                               | (dd/mm/aaaa)                    |                 |                     |
| Último Acesso:<br>25/11/2004 17:10:08<br>no IP 10.0.131.69<br>Gestão:PC |                                         | Salvar Limpar V                 | oltar           |                     |
|                                                                         |                                         |                                 |                 |                     |
| Copyright @ 2003 - Ministério da Previdência Social - Intraprev         |                                         |                                 |                 |                     |
|                                                                         |                                         |                                 |                 |                     |

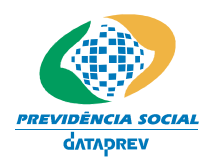

### Sistema de Autorização de Acesso – SAA Guia de Utilização do SAA para Usuário Final

### Informações Genéricas

| Esta tela permite que o próprio usuário informe o período em que estará    |
|----------------------------------------------------------------------------|
| ausente. O usuário poderá interromper sua indisponibilidade. Neste caso, o |
| sistema SAA, processará a rotina de reinicialização de senha, liberando o  |
| acesso do usuário, conforme o procedimento definido em reinicialização de  |
| senha.                                                                     |

Somente o próprio usuário ou o Gestor de RH poderão interferir no período de indisponibilidade informado.

### **Pré-Requisitos**

Os pré-requisitos para a utilização desta Tela são os descritos a seguir:

Usuário tem de estar conectado.

### **Funcionalidades Dependentes**

• Todas as funcionalidades dependem do "Indisponibilizar Usuário".

Regras de Negócio

- Informações apresentadas:
- NIT
- Nome do Usuário
- Motivo de Afastamento
- Data Início
- Data Fim
- O NIT e o Nome do Usuário já virão preenchidos;
- A Data de Início será preenchida pelo usuário;
- A Data Fim tem de ser maior ou igual à Data Início;
- Verificar se o usuário possui perfil gestor. Caso possua, deverá ter o Substituto cadastrado, sendo suas permissões, serão direcionadas para o Substituto.